# Guidance

|   |     | THE MIL  | and annual loav         |              |
|---|-----|----------|-------------------------|--------------|
| • | ۱I. | Guidance | Annual leave calculator | $\mathbf{X}$ |
|   | •   |          |                         |              |

Please note this page is for calculator click the "Annual lubottom of this screen.

This calculator has been designed to help managers calculate the annual leave entitle of drop down menus you are able to specify the terms and conditions of the employee banding and the length of service.

To select the terms and conditions click on the terms and conditions box (highlighted i down menu select the relevant terms and conditions (see below).

### Calculating annual leave for contracted staff

Choose Terms and Conditions

|                                          | - |
|------------------------------------------|---|
| Single Status (not Schools and Cleaning) |   |
| Single Status (Schools and Cleaning)     |   |
| Management (Hay)                         |   |
| JNC Craft                                |   |
| JNC Youth                                |   |
| Soulbury                                 |   |

Now select the period of continuous service and where applicable the spinal column  $p_{\rm c}$  corresponding box (highlighted yellow) and using the drop down menu to select the re

### Calculating annual leave for contracted staff

 
 Choose Terms and Conditions
 Single Status (not Schools and Cleaning)

 Choose the period of continuous service at start of leave year
 Up to 4 years Over 4 years and up to 10 years 10 years and over

Please select a spinal point from the list above

The full time annual leave entitlement table will now show and the specific entitlement have selected will be highlighted in green.

#### Annual leave entitlement

The annual leave year is 01 April to 31 March. Annual leave entitlement is calculated in accordance with your grade and length of service. Use the chart below to determine your full time annual leave entitlement.

| Spinal Column Point or equivalent | Up to 4 years | Over 4 years and up<br>to 10 years | 10 years and over |
|-----------------------------------|---------------|------------------------------------|-------------------|
| SCP 4 - 21                        | 23            | 28                                 | 28                |
| SCP 22 - 28                       | 24            | 28                                 | 29                |
| SCP 29 - 40                       | 25            | 30                                 | 30                |
| SCP 41 - 49                       | 27            | 30                                 | 31                |

Period of continuous service at start of leave year

Below this you can enter a start date if the person starts part way through a leave year in dd/mm/yyyy format, the adjusted leave entitlement will be shown highlighted in gree

| Annual leave calculator                              |                           |
|------------------------------------------------------|---------------------------|
| Full or Part-time employee                           | Full-time                 |
| Start date, if starting part way through leave year. | dd/mm/yyyy                |
| You are entitled to                                  | 23.00                     |
|                                                      | days leave in this period |

If the employee works part-time click on the box showing full-time (see above) and sel The part-time calculator will now appear. From here you can enter the part-time hours yellow) and if managing the bank holiday entitlement through HRMS you can select th using the drop down menu.

| Annual leave calculator for part-time staff                                                                                                    |                                                                                                    |                        |
|----------------------------------------------------------------------------------------------------|----------------------------------------------------------------------------------------------------|------------------------|
| When the same number of hours are worked each day, annual<br>over the week annual leave is calculated in hours. Note: entitle<br>half day, entitlements calculated in hours should be rounded to | leave is calculated in days. When varied hours ar<br>ements calculated in days should be rounded to the<br>the nearest 15 minutes. | e worked<br>ne nearest |
| Enter part time hours worked per week                                                                                                    |                                                                                                    |                        |
| Bank Holidays within the year                                                                                                    | 2013/14 (9)                                                                                                    | •                      |
| Leave year entitlement excluding bank holidays                                                                                                    | 0.00<br>days leave in this period                                                                                                  |                        |
| ,                                                                                                    | 0.00<br>hours leave in this period                                                                                                 |                        |
| Bank Holidays from start date                                                                                                    | 9                                                                                                    |                        |
| Bank holiday entitlement (hours)*                                                                                                    | 0.00                                                                                                    |                        |
| Leave year entitlement including bank holidays (hours)                                                                                                    | 0.00                                                                                                    |                        |

\* This calculation is used when Bank holiday entitlement is managed through HRMS as outlined in method one below. Alternatively Managers may chose to manage Bank Holiday through TOIL/Flex/Annual leave in which case the leave year excluding bank holidays should be entered into HRMS and the guidance described in method two should be followed. Bank Holidays should be managed by using **one** of these methods.

If a start date part way through a leave year is entered only bank holidays within the re included wthin the entitlement calculation.

guidance only to use the eave calculator" tab at the

ment for staff. Via the use , the spinal column point or

n yellow) and using the drop

oint by clicking on the levant value (see below).

for the options that you

r. This needs to be entered

ect part-time. per weeks (highlighted in e bank holidays in the year

maining leave year will be

## Calculating annual leave for contracted staff

Choose Terms and Conditions Single Status (Schools and Cleaning) Choose the period of continuous service at start of Up to 4 years leave year Choose Spinal Column Point or equivalent

#### Annual leave entitlement

The annual leave year is 01 April to 31 March. Annual leave entitlement is calculated in accordance with your grade and length of service. Use the chart below to determine your full time annual leave entitlement.

|                                   | Period of continuous service at start of leave year |                                    |                   |
|-----------------------------------|-----------------------------------------------------|------------------------------------|-------------------|
| Spinal Column Point or equivalent | Up to 4 years                                       | Over 4 years and up<br>to 10 years | 10 years and over |
| SCP 4 - 21                        | 20                                                  | 25                                 | 25                |
| SCP 22 - 28                       | 21                                                  | 25                                 | 26                |
| SCP 29 - 40                       | 22                                                  | 27                                 | 27                |
| SCP 41 - 49                       | 24                                                  | 27                                 | 28                |

Annual leave calculator

Full or Part-time employee

Start date, if starting part way through leave year.

You are entitled to

**Full-time** 

20.00

days leave in this period

SCP 4 - 21